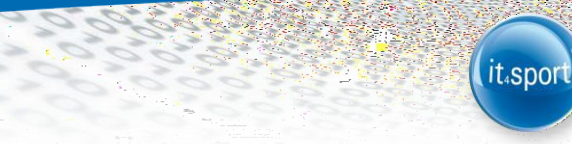

# it4sport GmbH

# HANDBUCH LVN-VEREINSACCOUNT "PHOENIX II"

Stand 01.02.2024

## 1 INHALTSVERZEICHNIS

| 1 |     | Inha | altsverzeichnis                                                 | 2 |
|---|-----|------|-----------------------------------------------------------------|---|
| 2 | l   | Dok  | kumentenumfang                                                  | 3 |
| 3 | ļ   | Roll | le Vereinsaccount                                               | 3 |
|   | 3.′ | 1    | Was ist die Rolle "Vereinsaccount plus", bzw. "Vereinsaccount"? | 3 |
|   | 3.2 | 2    | Wie gelange ich zum Vereinsaccount?                             | 3 |
| 4 |     | Мос  | dule im Vereinsaccount                                          | 5 |
|   | 4.′ | 1    | Die Module im Vereinsaccount                                    | 5 |
|   | 4.2 | 2    | Verein                                                          | 5 |
|   | 4.3 | 3    | Funktionen                                                      | 5 |
|   | 4   | 4.3. | 1 Zuordnung "Vereinsaccount"6                                   | 5 |
|   | 4.4 | 4    | Pässe                                                           | 7 |
|   | 4.5 | 5    | Logout                                                          | 7 |

it₄sport

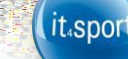

## 2 DOKUMENTENUMFANG

Dieses Dokument soll Sie bei der Einarbeitung und Verwendung Ihres Vereinsaccounts unterstützen. Im Folgenden werden die Arbeitsschritte beispielhaft erläutert.

## **3** ROLLE VEREINSACCOUNT

## 3.1 Was ist die Rolle "Vereinsaccount plus", bzw. "Vereinsaccount"?

Die Rolle "Vereinsaccount plus" ist eine Rolle in Phoenix II, die an einen Vereinsadministrator vergeben werden kann. Die Rolle "Vereinsaccount plus" wird vom LVN automatisch an den in der LVN-Datenbank registrierten Abteilungsleiter des Vereins vergeben (wenn nicht registriert, dann Postanschrift). Dabei wird dieser Person die Funktion "Vereinsadmin" zugewiesen.

Jeder Verein hat die Möglichkeit, weitere "Vereinsaccounts" an Vereinsmitglieder zu vergeben (vgl. Abschnitt 4.3.1).

Ein Benutzer, der in der Rolle "Vereinsaccount plus" angemeldet ist, hat Zugriff zu verschiedenen Modulen wie Vereinsdaten, Funktionen, Pässe etc. und kann diese teilweise bearbeiten.

Ein Benutzer, der in der Rolle "Vereinsaccount" angemeldet ist, hat die Möglichkeit zum Einblick in die verschiedenen Module, kann aber keine Änderungen vornehmen.

Eine genaue Beschreibung der einzelnen Module folgt in Kapitel 4.

## 3.2 Wie gelange ich zum Vereinsaccount?

Nachdem dem Abteilungsleiter, bzw. der Postanschrift des Vereins wie in Kapitel 3.1 beschrieben die Funktion Vereinsadmin zugewiesen wurde, kann er sich mit seinen Zugangsdaten, die er automatisch per E-Mail vom LVN erhält, am System (<u>https://lvn.it4sport.de/index.php</u>) anmelden:

| <ul> <li>https://lvn.it4.sport.de</li> </ul> |                                                                                                   | Υ Ω] |
|----------------------------------------------|---------------------------------------------------------------------------------------------------|------|
|                                              |                                                                                                   |      |
|                                              | Passeott                                                                                          |      |
|                                              | Abbruch Anmelden                                                                                  |      |
|                                              | Neu registrieren?<br>Passwort vergessen?<br>Benutzername vergessen?                               |      |
|                                              | Phoenix II - die Verweitungssoftware für Sportverbände<br>© 2012 - 2014 integent Smine   Impresum |      |

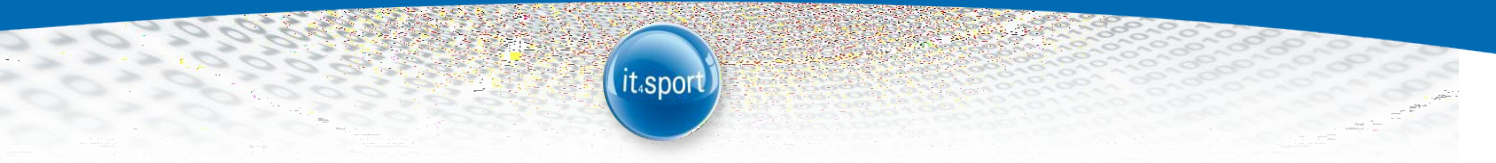

Der Benutzer wird zunächst in der Rolle "Personenaccount" angemeldet, in der seine beim LVN gespeicherten Personendaten einsehbar sind. Durch Anklicken der ausklappbaren Rollen-Liste (rechts oben) wird eine Liste der Rollen angezeigt, die diesem Benutzer zugeordnet sind (siehe Abbildung 1).

|                                                                                                    | Leichtathletik-Verband Nordrhein e.V.<br>Friedrich-Alfred-Allee 25<br>47055 Duisburg                                                                         | L Ochs, Shia                               | Rolle: | PersonenAccount<br>GS-Admin<br>PersonenAccount<br>Vereinsaccount Plus | •     | 0                          |
|----------------------------------------------------------------------------------------------------|----------------------------------------------------------------------------------------------------|--------------------------------------------|--------|-----------------------------------------------------------------------|-------|----------------------------|
| A Personan                                                                                                    |                                                                                                    |                                            |        |                                                                       |       |                            |
| Herzlich Wills<br>Lieber Besucher,<br>auf desen Seiten<br>Wir freuen uns ül<br>Mit freundlichen o<br>Leichtathletik- | kommen<br>Jahnen Sie Dire eigenen beim Verband hinterlegten Daten zukünftig s<br>ber Diren Besuch auf unseren Webseiten.<br>Grüßen<br>Verband Nordrhein e.V. | elber pflepen oder auch Jhr Passwort änder |        |                                                                       |       |                            |
| Phoenix II - Versio                                                                                                  | an 2.1                                                                                                    |                                            |        |                                                                       | Phoen | lix 11 - Wiki<br>Impressum |

Abbildung 1: Auswahl Rolle Vereinsaccount plus

Nach Auswahl der Rolle "Vereinsaccount plus" gelangt der Benutzer auf die Home-Seite mit den beim LVN registrierten Daten seines Vereins. Durch Klick auf "Vereinsaccount" gelangen Sie zu den Inhalten.

|                                              | Leichtathletik-Verband Nordrhein e.V.<br>Friedrich-Alfred-Allee 25<br>47055 Duisburg | 1 Ochs, Silvia | Rolle: | Vereinsaccount Plus | ٠      | 0                        |
|----------------------------------------------|--------------------------------------------------------------------------------------|----------------|--------|---------------------|--------|--------------------------|
| Herzlich Willkomm<br>Sie befinden sich momen | nen<br>ntan in der Rolle Vereinsaccount Plus.                                        |                |        |                     |        |                          |
| Phoenix II - Version 2.1                     |                                                                                      |                |        |                     | Phoeni | x II - Wiki<br>Impressum |

Abbildung 2: Vereinsaccount Startseite

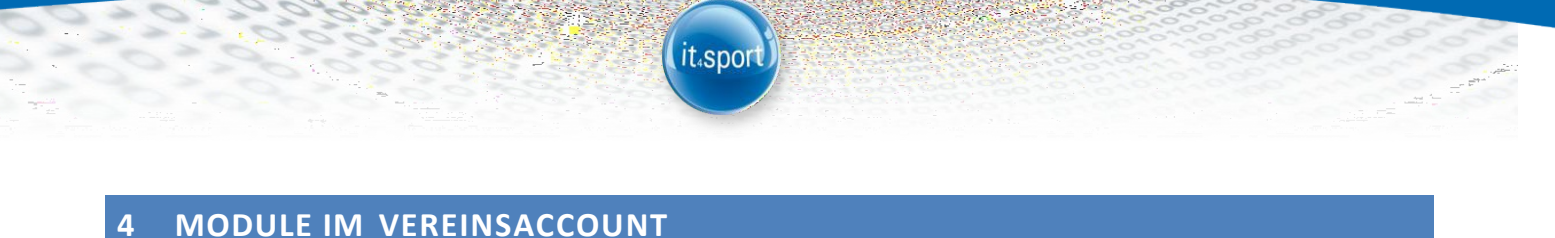

## 4.1 Die Module im Vereinsaccount

|                                     | Leichtathletik-Verband Nordrhein e.V.<br>Friedrich-Alfred-Allee 25<br>47055 Duisburg | 1 Ochs, Silvia Rolle: Vereinsaccount Plus • | 0   |
|-------------------------------------|--------------------------------------------------------------------------------------|---------------------------------------------|-----|
| Vereinsaccoun     Verein Funktionen | Lizenzen Ehrungen Passe Seminare Rechnungen                                          |                                             |     |
| Verein:                             | ASC Düsseldorf                                                                       |                                             | н 🗵 |

#### Abbildung 3: Vereinsaccount Module

In den Modulen befindet sich eine ausklappbare Liste von Vereinen. In dieser Liste befinden sich alle Vereine, denen der Benutzer mit der Funktion Vereinsadmin zugeordnet ist. Der Benutzer muss immer einen Verein auswählen, anschließend werden nur die Daten des ausgewählten Vereins angezeigt.

## 4.2 Verein

Im Modul "Verein" kann der Benutzer die beim LVN registrierten Daten des Vereins (Gründungsdatum, Mitgliedsnummer, Bankverbindung, Zugehörigkeit zu einer LG,...) einsehen und

teilweise bearbeiten. Zum "'Bearbeiten" klicken Sie bitte auf das Symbol:

### 4.3 Funktionen

Im Modul "Funktionen" kann der Benutzer die Funktionsinhaber seines Vereins ansehen und bearbeiten.

|                   | Leichtathletik-Verband Nordrhein e.V.<br>Friedrich-Alfred-Allee 25<br>47055 Duisburg | 1. Ochs, Silvia Rolle: Vereinsaccount Plus • |
|-------------------|--------------------------------------------------------------------------------------|----------------------------------------------|
| + Vereinsaccour   | it                                                                                   |                                              |
| verein Funktionen | Libenzen Ehrungen Passe Seminare Kechnungen                                          |                                              |
| Verein:           | ASC Düsseldorf                                                                       |                                              |
| Q 4 25 >          | Zuordnen/Bearbeiten                                                                  |                                              |

Abbildung 4: Vereinsaccount Modul Funktionen

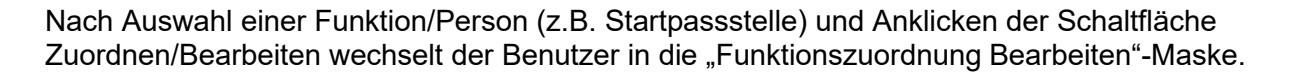

it₄spo

Die Ebene und die Funktion sind bereits vorgegeben durch die Auswahl der Funktion in der Übersichtsmaske. Durch Klick auf das Symbol "bearbeiten" können Sie mit Hilfe des "Suchen"-

Buttons eine andere registrierte Person aus Ihrem Verein in das Feld "Person" einfügen. Mit dem Speichern der Daten (grüner Button) wird der bisherige Funktionsinhaber in das "Archiv" verschoben (vgl. Abb. 5). Alle Funktionen (mit Ausnahme des "Vereinsaccounts") können nur einfach (mit einer Person) besetzt werden! Die Funktionen "Postanschrift" und "Rechnungsanschrift" müssen immer mit einer Person besetzt sein.

| ПОВРАН    |                   | Leichtathletik-Verband<br>Friedrich-Alfred-Allee<br>47055 Duisburg | l Nordrhein e.V.<br>25         | 1 Ochs, Shia                             | Rolle:   | Vereinsaccount Plus | • | 0 |
|-----------|-------------------|--------------------------------------------------------------------|--------------------------------|------------------------------------------|----------|---------------------|---|---|
| t Ver     | reinsaccount      |                                                                    |                                |                                          |          |                     |   |   |
| Verein Fe | unktionen U       | zenzen Ehrungen Pässe Si                                           | eminare Rechnungen             |                                          |          |                     |   |   |
| Funktion  | nszuordnu         | ng Bearbeiten für <u>Start</u>                                     | passstelle:                    |                                          |          |                     |   |   |
| +         |                   |                                                                    |                                |                                          |          |                     |   |   |
| Ebene     | Person            |                                                                    | Funktion ab                    | zugeord. Kommunikation                   |          | k.O                 |   |   |
| Verein    | Silvia Ochr       | a 🖬                                                                |                                | Keine Auswahl                            |          | • 🛛 kommisarisch    |   |   |
| Die Fun   | sktion darf nur e | inmal belegt werden, beim Speiche                                  | rn wird der bisherige Funktion | sträger (Känger, Gerhand) ersetzt und im | Funktion | sarchiv verschobeni |   | × |

#### Abbildung 5: Vereinsaccount Funktionszuordnung Bearbeiten

Soll eine bisher nicht besetzte Funktion mit einer Person belegt werden, so fügen Sie die Person mit Hilfe des Symbols "+" hinzu.

## 4.3.1 Zuordnung "Vereinsaccount"

Wie unter 4.3 beschrieben, können Sie weiteren Personen aus Ihrem Verein die Funktion "Vereinsaccount" zuordnen. Durch diese Funktionszuordnung können diese Vereinsmitglieder nach der Anmeldung/Registrierung über das Phoenix-Login (vgl. Abschnitt 3.2) und Auswahl der Rolle "Vereinsaccount" die Daten des Vereins einsehen, jedoch nicht bearbeiten.

## 4.4 Pässe

Im Modul Pässe kann der Benutzer die Startpässe seines Vereins ansehen. Der Benutzer kann die angezeigten Daten nach unterschiedlichen Such-Kriterien filtern.

it₄spor

|                         | Leichtathletik-Verband No<br>Friedrich-Alfred-Allee 25<br>47055 Duisburg | rdrhein e.V. 🕬          |     | 1. Ochr., Silvia | Rolle: Versing     | account Plus | •          | 0 |
|-------------------------|--------------------------------------------------------------------------|-------------------------|-----|------------------|--------------------|--------------|------------|---|
| ft Vereinsacco          | Int                                                                      |                         |     |                  |                    |              |            |   |
| Varein Funktionen       | Lizerzen Ehrungen Pässe                                                  | Seminare Rechmungen     |     |                  |                    |              |            |   |
| Verein:                 | ASC Düsseldorf                                                           | Nachname:               |     |                  | Vorsame:           |              |            |   |
| Pass-Nr:                |                                                                          | Pass-Nr Extern:         |     |                  | Gailtig ab (>=):   |              |            |   |
| Jahrgang von<br>(3333): |                                                                          | Jahrgang bis<br>(1997): |     |                  | Gettig bis ( <= ): |              |            |   |
| Geschlecht:             | Kaine Auswähl 🔹                                                          |                         |     |                  |                    |              |            |   |
| Q C 25 >                |                                                                          |                         |     |                  |                    |              |            |   |
| Nachmanne               | Vomame                                                                   | Geburtstag              | m/w | PassNr           | Gillig ab          |              | Gültig bis |   |
|                         |                                                                          |                         |     |                  |                    |              |            |   |

Abbildung 6: Vereinsaccount Modul Pässe

## 4.5 Logout

Über das Symbol "Logout" (oben rechts) können Sie sich vom Vereinsaccount abmelden.

|               | Leichtathletik-Verband Nord<br>Friedrich-Alfred-Allee 25<br>47055 Duisburg | rhein e.V.                        | 1 Ochs, Silvia | Rolle: Vereinsaccou | Plus  Logout in: 3:56:38 |
|---------------|----------------------------------------------------------------------------|-----------------------------------|----------------|---------------------|--------------------------|
| Vereinsaccou  | nt<br>Lizenzen Ehrungen Pässe                                              | Seminare Rechnungen               |                |                     | C• Logout                |
| Verein:       | ASC Düsseldorf                                                             | <ul> <li>RechnungNr: 0</li> </ul> |                | Mahnstufe:          | Keine Auswahl            |
| strag von: >= |                                                                            | Betrag bis: <=                    |                | Zahlungsart:        | Keine Auswahl            |
| ξ ≪ 25 ≯      |                                                                            |                                   |                |                     |                          |
|               |                                                                            |                                   |                |                     |                          |

Abbildung 7: Logout